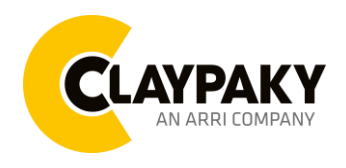

Note: Default parameters Highlighted in grey.

| Main Menu | Level 1            | Level 2           | Level 3           | Choices / Values     |
|-----------|--------------------|-------------------|-------------------|----------------------|
|           | DMX Address        | $\rightarrow$     | $\rightarrow$     | 001-512              |
|           | Channel Mode       | $\rightarrow$     |                   | Extended RGB         |
|           |                    |                   | $\rightarrow$     | Extended HSV         |
|           |                    |                   |                   | Basic RGB            |
|           |                    |                   |                   | Basic HSV            |
|           |                    | $\rightarrow$     | $\rightarrow$     | RAW                  |
|           |                    |                   |                   | HSV                  |
|           | Color Control Mode |                   |                   | RGB                  |
|           |                    |                   |                   | CMY                  |
|           | Fixture ID         | $\rightarrow$     | $\rightarrow$     | 000-255              |
| Set Up    | Ethernet Interface | Control Protocol  | $\rightarrow$     | Disabled             |
|           |                    |                   |                   | Art-net IP 2.x.x.x.  |
|           |                    |                   |                   | Art-net IP 10.x.x.x. |
|           |                    |                   |                   | Art-net Custom IP    |
|           |                    | Repeat on DMX     | $\rightarrow$     | Disabled             |
|           |                    |                   |                   | Enabled on primary   |
|           |                    | Universe          | $\rightarrow$     | 000-255              |
|           |                    | Custom IP Address | IP address byte 1 | 000-255              |
|           |                    |                   | IP address byte 2 | 000-255              |
|           |                    |                   | IP address byte 3 | 000-255              |
|           |                    |                   | IP address byte 4 | 000-255              |
|           |                    | Custom IP Mask    | IP mask byte 1    | 000-255              |
|           |                    |                   | IP mask byte 2    | 000-255              |
|           |                    |                   | IP mask byte 3    | 000-255              |
|           |                    |                   | IP mask byte 4    | 000-255              |

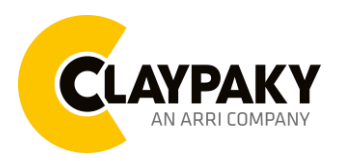

| Main Menu | Level 1     | Level 2           | Level 3       | Choices / Values |
|-----------|-------------|-------------------|---------------|------------------|
|           |             | Invert Pan        | $\rightarrow$ | On / Off         |
|           |             | Invert Tilt       | $\rightarrow$ | On / Off         |
|           |             | Swap Pan-Tilt     | $\rightarrow$ | On / Off         |
|           |             | Encoder Pan-Tilt  | $\rightarrow$ | On / Off         |
|           |             | D/T Haming mode   | $\rightarrow$ | Standard         |
|           |             | F/T Homing mode   |               | Sequenced        |
| Option    |             |                   | $\rightarrow$ | 0 degree         |
|           | Pan / Tilt  | Pan Home Def Pos  |               | 90 degrees       |
|           |             |                   |               | 180 degrees      |
|           |             |                   |               | 270 degrees      |
|           |             | Tilt Home Def Pos | $\rightarrow$ | 0 %              |
|           |             |                   |               | 12.5 %           |
|           |             |                   |               | 25 %             |
|           |             |                   |               | 50 %             |
|           |             |                   |               | 75 %             |
|           |             |                   |               | 87.5 %           |
|           |             |                   |               | 100 %            |
|           |             | P/T Enable        | $\rightarrow$ | On / Off         |
|           | Silent Mode | $\rightarrow$     | $\rightarrow$ | Standard         |
|           |             |                   |               | Quiet            |
|           | Display     | $\rightarrow$     | $\rightarrow$ | On / Off         |

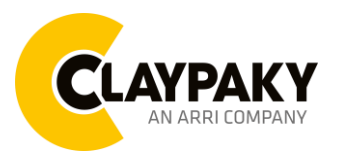

| Pan / Tilt speed       Normal         Fast       Curve 1         Dimmer Curve $\rightarrow$ Curve 2         Curve 3       Curve 4         Curve 4       Gamma 1.0         RGB Gamma $\rightarrow$ Gamma 1.0         Gamma 2.0       Halogen OFF         Halogen Mode $\rightarrow$ Halogen Lamp 1         Halogen Lamp 3       Halogen Lamp 4         Halogen Lamp 5       Filt         CTO Mode $\rightarrow$ Filt         White       Filt       Filt | Main Menu | Level 1           | Level 2                                          | Level 3          | Choices / Values |
|----------------------------------------------------------------------------------------------------|-----------|-------------------|--------------------------------------------------|------------------|------------------|
| Pair / Tilt speed     Fast       Pair / Tilt speed     Fast       Curve 1       Curve 2       Curve 3       Curve 4       Curve 4       Gamma 1.0       RGB Gamma       A       Gamma 1.0       Gamma 2.0       Halogen OFF       Halogen Lamp 1       Halogen Lamp 2       Halogen Lamp 3       Halogen Lamp 4       Halogen Lamp 5       CTO Mode                                                                                                    |           |                   | Den / Tilt en eed                                |                  | Normal           |
| Dimmer Curve       →              Curve 1                                                                                                    |           |                   | Pan / Tilt speed                                 | $\rightarrow$    | Fast             |
| Dimmer Curve       →       Curve 2         Curve 3       Curve 4         Curve 4       Gamma 1.0         RGB Gamma       →       Gamma 1.5         Gamma 2.0       Gamma 2.0         Halogen Mode       →       Halogen OFF         Halogen Lamp 1       Halogen Lamp 2         Halogen Lamp 3       Halogen Lamp 4         Halogen Lamp 5       Filt         CTO Mode       →       Filt                                                               |           |                   |                                                  |                  | Curve 1          |
| Dimmer Curve     →     Curve 3       Curve 4     Curve 4       RGB Gamma     →     Gamma 1.0       RGB Gamma     →     Gamma 2.0       Halogen Mode     →     Halogen Lamp 1       Halogen Lamp 2     Halogen Lamp 2       Halogen Lamp 3     Halogen Lamp 5       Special Functions     CTO Mode     →                                                                                                    |           |                   |                                                  | 、<br>、           | Curve 2          |
| Special Functions       Curve 4         RGB Gamma       →       Gamma 1.0         RGB Gamma       →       Gamma 2.0         Halogen Mode       →       Halogen Lamp 1         Halogen Lamp 2       Halogen Lamp 3         Halogen Lamp 5       Halogen Lamp 5         CTO Mode       →       Filt         White       White                                                                                                    |           |                   | Dimmer Curve                                     | $\rightarrow$    | Curve 3          |
| RGB Gamma       →       Gamma 1.0         RGB Gamma       →       Gamma 1.5         Gamma 2.0       Halogen OFF         Halogen Mode       →       Halogen Lamp 1         Halogen Lamp 2       Halogen Lamp 3         Halogen Lamp 4       Halogen Lamp 5         Special Functions       CTO Mode       →         CTO Mode       →       Filt         White       White       Halogen                                                                  |           |                   |                                                  |                  | Curve 4          |
| RGB Gamma       →       Gamma 1.5         Gamma 2.0       Gamma 2.0         Halogen OFF       Halogen OFF         Halogen Mode       →       Halogen Lamp 1         Halogen Lamp 2       Halogen Lamp 2         Halogen Lamp 3       Halogen Lamp 4         Halogen Lamp 5       Filt         CTO Mode       →       Filt         Vhite       Vhite                                                                                                    |           |                   | RGB Gamma                                        | $\rightarrow$    | Gamma 1.0        |
| Special Functions       CTO Mode       Gamma 2.0         Halogen OFF       Halogen OFF         Halogen Lamp 1       Halogen Lamp 2         Halogen Lamp 3       Halogen Lamp 4         Halogen Lamp 5       Filt         Other Participation       White                                                                                                    |           |                   |                                                  |                  | Gamma 1.5        |
| Halogen Mode       Halogen OFF         Halogen Lamp 1         Halogen Lamp 2         Halogen Lamp 3         Halogen Lamp 4         Halogen Lamp 5         CTO Mode         Halogen Lamp 5         White                                                                                                    |           |                   |                                                  |                  | Gamma 2.0        |
| Halogen Mode       →       Halogen Lamp 1         Halogen Lamp 2       Halogen Lamp 2         Halogen Lamp 3       Halogen Lamp 4         Halogen Lamp 5       Halogen Lamp 5         CTO Mode       →       Filt         White       Note                                                                                                    |           |                   |                                                  |                  | Halogen OFF      |
| Halogen Mode     Halogen Lamp 2       Halogen Lamp 3     Halogen Lamp 4       Halogen Lamp 5     Halogen Lamp 5       CTO Mode     Halogen Lamp 5       White     Halogen Lamp 5                                                                                                    |           |                   |                                                  |                  | Halogen Lamp 1   |
| Halogen Mode     →     Halogen Lamp 3       Halogen Lamp 4     Halogen Lamp 4       Special Functions     CTO Mode       CTO Mode     →       White                                                                                                    |           |                   |                                                  |                  | Halogen Lamp 2   |
| Special Functions CTO Mode → Halogen Lamp 4 Halogen Lamp 5 Filt White                                                                                                    |           |                   | Halogen Mode                                     | $\rightarrow$    | Halogen Lamp 3   |
| Special Functions CTO Mode  Halogen Lamp 5  Filt White                                                                                                    |           |                   |                                                  |                  | Halogen Lamp 4   |
| Special Functions     Filt       CTO Mode     >       White                                                                                                    |           |                   |                                                  |                  | Halogen Lamp 5   |
| CTO Mode → White                                                                                                    |           | Special Functions |                                                  |                  | Filt             |
|                                                                                                    |           |                   | CTO Mode                                         | $\rightarrow$    | White            |
| Relative                                                                                                    |           |                   | Gamut Adaptation                                 | $\rightarrow$    | Relative         |
| OPTION Gamut Adaptation  Absolute                                                                                                    | OPTION    |                   |                                                  |                  | Absolute         |
| Native Native                                                                                                    |           |                   | RGB Color Space                                  | _                | Native           |
| RGB Color Space                                                                                                    |           |                   |                                                  | 7                | sRGB             |
| 1000Hz                                                                                                    |           |                   | PWM Frequency                                    | $\rightarrow$    | 1000Hz           |
| 1500Hz                                                                                                    |           |                   |                                                  |                  | 1500Hz           |
| DWM Frequency 2400Hz                                                                                                    |           |                   |                                                  |                  | 2400Hz           |
| 3700Hz                                                                                                    |           |                   |                                                  |                  | 3700Hz           |
| (Fina tuning with 5600Hz                                                                                                    |           |                   | (Fine tuning with<br>frequency DMX<br>parameter) |                  | 5600Hz           |
| (Fine tuning with 7 9400Hz                                                                                                    |           |                   |                                                  |                  | 9400Hz           |
| neremeter) DIVIX 15100Hz                                                                                                    |           |                   |                                                  |                  | 15100Hz          |
| parameter) 21400Hz                                                                                                    |           |                   |                                                  |                  | 21400Hz          |
| 31000Hz                                                                                                    |           |                   |                                                  |                  | 31000Hz          |
| 43700Hz                                                                                                    |           |                   |                                                  |                  | 43700Hz          |
| Standard                                                                                                    |           |                   |                                                  | $\rightarrow$    | Standard         |
| Zoom Range → Limited                                                                                                    |           |                   | Zoom Range                                       |                  | Limited          |
| Reset To Default Are you sure ?                                                                                                    | -         |                   |                                                  | Reset To Default | Are you sure ?   |
| Default Preset Go Back Yes / No                                                                                                    |           |                   | Default Preset                                   | Go Back          | Yes / No         |
| Load preset 1 Are you sure ?                                                                                                    |           |                   | User Preset 1                                    | Load preset 1    | Are vou sure ?   |
| User Preset 1 Save to preset 1 Yes / No                                                                                                    |           | Setting           |                                                  | Save to preset 1 | Yes / No         |
| Setting                                                                                                    |           |                   | User Preset 2                                    | Load preset 2    | Are vou sure ?   |
| User Preset 2 Save to preset 2 Yes / No                                                                                                    |           |                   |                                                  | Save to preset 2 | Yes / No         |
| Load preset 3 Are vou sure ?                                                                                                    |           |                   | User Preset 3                                    | Load preset 3    | Are vou sure ?   |
| User Preset 3 Save to preset 3 Yes / No                                                                                                    |           |                   |                                                  | Save to preset 3 | Yes / No         |

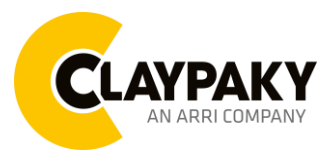

| Main Menu   | Level 1            | Level 2       | Level 3       | Choices / Values   |
|-------------|--------------------|---------------|---------------|--------------------|
| Information | System Errors      | $\rightarrow$ | $\rightarrow$ | Read / Reset       |
|             | Fixture Hours      | Total Hours   | $\rightarrow$ | Read               |
|             |                    | Partial Hours | $\rightarrow$ | Read / Reset       |
|             | System Version     | CPU brd       | $\rightarrow$ | Fw.rev. / Hw.rev.  |
|             |                    | com.dev       | $\rightarrow$ | Fw.rev.            |
|             |                    | 0: PT-3f      | $\rightarrow$ | Fw.rev. / Hw.rev.  |
|             |                    | 1: HCR Kx     | $\rightarrow$ | Fw.rev. / Hw.rev.  |
|             | Board Diagnostic   | 0: PT-3f      | $\rightarrow$ | Status / Err%      |
|             |                    | 1: HCR Kx     | $\rightarrow$ | Status / Err%      |
|             | DMX Monitor        | Channels      | $\rightarrow$ | Value / Percentage |
|             | Fans Monitor       | Pwr. Sp.      | $\rightarrow$ | Speed (RPM)        |
|             |                    | Pwr. Sp.      | $\rightarrow$ | Speed (RPM)        |
|             |                    | Head          | $\rightarrow$ | Speed (RPM)        |
|             | RDM Unique ID      | $\rightarrow$ | $\rightarrow$ | ID: xxxxxxxxxxxx   |
|             | Sensor status      | Channels      | $\rightarrow$ | n.a / On / Off     |
|             | Network parameters | $\rightarrow$ | $\rightarrow$ | IP Address         |
|             |                    |               |               | IP Mask            |
|             |                    |               |               | MAC Address        |

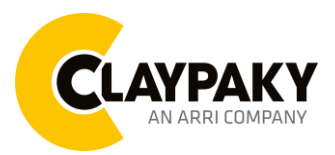

| Main Menu         | Level 1                 | Level 2         | Level 3       | Choices / Values           |
|-------------------|-------------------------|-----------------|---------------|----------------------------|
| Manual<br>Control | Reset                   | $\rightarrow$   | $\rightarrow$ | Yes / No                   |
|                   | Channel                 | $\rightarrow$   | $\rightarrow$ | Value / Percentage         |
| Test              | $\rightarrow$           | $\rightarrow$   | $\rightarrow$ | Pan / Tilt                 |
|                   | $\rightarrow$           | $\rightarrow$   | $\rightarrow$ | Colors                     |
|                   | $\rightarrow$           | $\rightarrow$   | $\rightarrow$ | Zoom                       |
|                   | Access Code <u>1234</u> | Zoom repos      | $\rightarrow$ | Off / On                   |
|                   |                         | Upload Firmware | Transfer      | Are you sure ?<br>Yes / No |
|                   |                         | Setup Model     | Changing      | Are you sure ?<br>Yes / No |
|                   |                         | Calibration     | Channels      | 000 - 255                  |
|                   |                         | Menu Locking    | $\rightarrow$ | Unlock Code XXXX           |

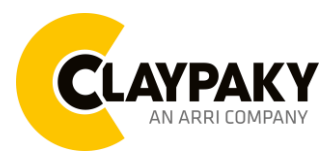

04/2023

## User Menu

## SET UP MENU

#### Setup - DMX ADDRESS

*PLEASE NOTE: Without the DMX input signal, the displayed address (DMX Address) blinks.* It lets you select the address (DMX Address) for the control signal. A DMX address between 001 and 512 can be selected.

#### Setup - CHANNEL MODE

This lets you select the projector operating mode, selecting one of the two available modes:

- Extended RGB (see DMX-Channel Function)
- Extended HSV (see DMX-Channel Function)
- Basic RGB (see DMX-Channel Function)
- **Basic HSV** (see DMX-Channel Function)

#### Setup - COLOR CONTROL MODE

This lets you select the color management based on channel mode selection, selecting one of the for available modes:

- **RAW** : It enable specific control of each single color.
- HSV : Hue and Saturation control.
- **RGB** : The projector functions in the same way as a classic RGB projector.
- CMY : The projector functions in the same way as a classic CMY projector.

#### Setup - FIXTURE ID

It lets you set the "Fixture ID" to be assigned to the projector. An "ID" between 000 and 255 can be assigned.

#### Setup - ETHERNET INTERFACE

It lets you set Ethernet settings to be assigned to the projector as indicated below:

#### Control Protocol

It lets you select the "Control Protocol" Art-net to be assigned according to the control unit used; the options available are the following:

- Disabled
- Art-net on IP 2
- Art-net on IP 10
- Art-net Custom IP

If the **Control Protocol** option is set on **Disabled**, when an **IP** address (**IP2**, **IP10** or **IP Custom**) is selected, the projector immediately initializes the **IP** address that was just selected.

If the **Control Protocol** option is enabled (**IP2**, **IP10** or **IP Custom**) and a new one is selected that is different from the previous one, the projector must be restarted so that it will be correctly initialized.

#### Repeat on DMX

It lets you enable/disable the transmission of the Ethernet protocol by DMX signal to all the connected projectors.

- Disabled: DMX transmission disabled.
- Enabled on primary: DMX transmission enabled.

#### Universe

It lets you set the "DMX Universe" to be assigned to a series of projectors with values between 000 and 255.

#### Custom IP Address

It lets you to set the select the "IP Address" Art-net to be assigned, according to the control unit used, with values between 000 and 255.

#### **Custom IP Mask**

It lets you to set the select the "IP Mask" Art-net to be assigned, according to the control unit used, with values between 000 and 255.

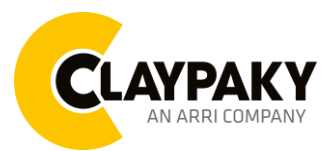

User Menu

### **OPTIONS MENU**

#### **Option – PAN / TILT**

#### Invert Pan

It lets you enable (ON) Pan reverse movement. Select OFF to turn off or disable this option.

#### Invert Tilt

It lets you enable (ON) Tilt reverse movement. Select OFF to turn off or disable this option.

#### Swap Pan-Tilt

It lets you enable (ON) Pan and Tilt channel inversion (and simultaneously Pan fine and Tilt fine). Select OFF to turn off or disable this option.

#### **Encoder Pan-Tilt**

It lets you enable (ON) or disable (OFF) Pan and Tilt Encoder operations. You can quickly disable the Pan and Tilt Encoder by simultaneously pressing the UP ( $\uparrow$ ) and DOWN( $\downarrow$ ) keys in the "Main Menu".

#### P/T Homing Mode

It lets you set the initial Pan and Tilt Reset mode.

- Standard: Pan & Tilt are simultaneously reset.
- Sequenced: Tilt is reset first followed by Pan.

#### Pan Home Def Pos

It lets you assign the Pan channel "home" position at the end of Reset (without a DMX input signal), selecting one from the 4 available positions:

- 0 degree
- 90 degrees
- 180 degrees
- 270 degrees

#### Tilt Home Def Pos

It lets you assign the Tilt channel "home" position at the end of Reset (without a DMX input signal), selecting one from the 7 available positions:

- 0%
- 12.5%
- 25%
- 50%
- 75%
- 87.5%
- 100%

#### Pan/Tilt Enable

It allows you to disable the Pan and Tilt motors (with this option it is possible to use the fixture as Follow-spot). Select ON: Pan/Tilt motors activated.

Select OFF: Pan/Tilt motors disabled.

#### **Option – SILENT MODE**

It lets you select the "Silent Mode" from the two available:

- **Standard**: Maximum speed and consequently maximum effects noise level.
- Quiet: Regulates the speed of few effects thereby reducing their noise level.

#### **Option – DISPLAY**

It lets you activate (ON) display brightness reduction after about 30 seconds in idle status. Select OFF to turn off or disable this option.

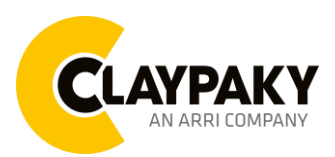

## User Menu

### 04/2023

### **OPTIONS MENU**

**Option – SPECIAL FUNCTIONS** 

#### Pan / Tilt speed

Lets you select two different Pan and Tilt speeds:

- Normal
- Fast

#### Dimmer Curve

Lets you select four different Dimmer channel curves (see details below):

- Curve 1
- Curve 2
- Curve 3
- Curve 4

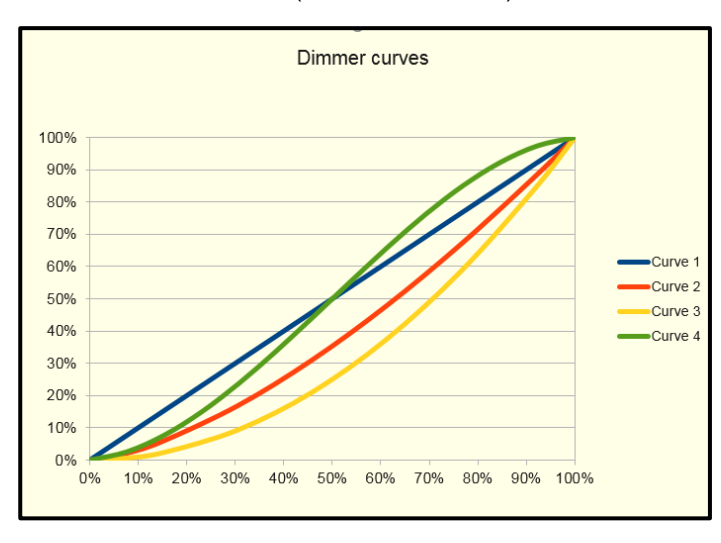

#### **RGB** Gamma

Lets you select three different RGBW gamma curves (see details below):

• Gamma 1.0

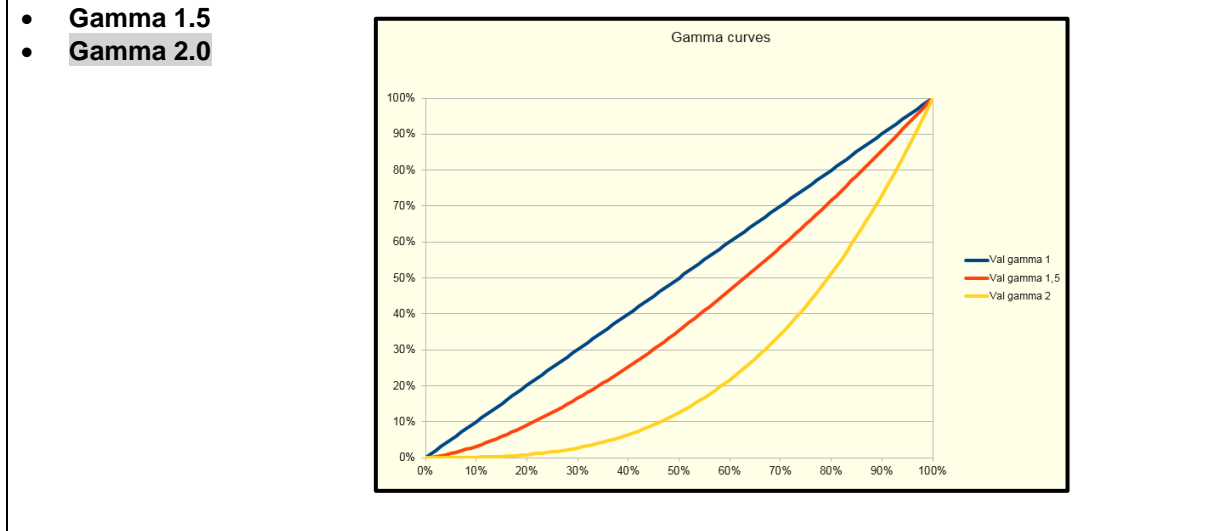

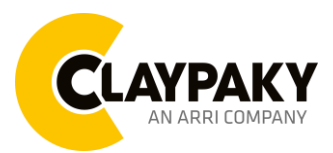

## User Menu

04/2023

## **OPTIONS MENU**

#### **Option – SPECIAL FUNCTIONS**

#### Halogen Mode

With Halogen emulation mode all parameters are set to emulate the dynamics of an incandescent light, specifically the dimmer curve and the color temperature. Lets you select five different types of incandescence:

- Halogen OFF
- Halogen Lamp 1 750 W
- Halogen Lamp 2 1000 W
- Halogen Lamp 3 1200 W
- Halogen Lamp 4 2000 W
- Halogen Lamp 5 2500 W

#### **CTO Mode**

Lets you select two different mode:

- Filt: The CTO parameter has effect on all the colors.
- White: The CTO parameter has effect only on White color.

#### **Gamut adaptation**

Lets you select two different mode:

- Relative
- Absolute

#### **RGB Color space**

It defines all the possible colors that can be made from three chromaticity of Red, Green and Blu:

- Native: It is the color model defined by the primary colors of the fixture.
- **sRGB:** It is the standard color model used on monitors and printers.

#### **PWM Frequency**

Lets you select ten different base frequencies of LEDs:

- 1000Hz
- 1500Hz
- 2400Hz
- 3700Hz
- 5600Hz
- 9400Hz
- 15100Hz
- 21400Hz
- 31000Hz
- 43700Hz

**Note:** Using the frequency DMX parameter it increase or decrease the basic value selected from this function.

#### Zoom Range

It allows to select two different zoom mode:

Standard: The zoom movement makes the complete range.

**Limited**: The zoom movement is limited, it doesn't reach the minimum aperture. This avoid to see some refraction visible on minimum values.

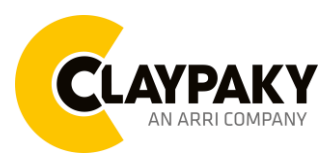

## User Menu

04/2023

## **OPTIONS MENU**

#### **Option – SETTINGS**

Used to save 3 different settings of the items in the option menu and relevant submenus.

- Default preset (\*)
- User preset 1
- User preset 2
- User Preset 3
  - Load preset 'X' is used to recall a previously stored configuration.
  - Save to preset 'X' is used to save the current configuration.

(\*) DEFAULT PRESET

It lets you restore default values on all option menu items and relevant submenus.

Press the left and right arrows/keys simultaneously in the "main menu" to quickly restore default values (DEFAULT PRESET).

## **INFORMATION MENU**

#### Information – SYSTEM ERRORS

It displays a list of errors that occurred when the projector was turned on. To reset the SYSTEM ERRORS list, press OK. A confirmation message appears (Are you sure you want to clear error list?). Select YES to confirm reset.

#### Information – FIXTURE HOURS

It lets you view projector working hours (total and partial).

Total counter

It counts the number of projector working life hours (from construction to date).

Partial counter

It counts the number of projector partial working life hours from the last reset to date.

Press OK to reset the partial counter. A confirmation message appears on the display (Are you sure ?) Select YES to confirm reset.

#### Information – SYSTEM VERSION

It lets you view the hardware and software versions for each electronic board in the projector.

- CPU brd (CPU board)
- 0: PT-3f (Pan / Tilt board)
- 1: HCR Kx (Led board)

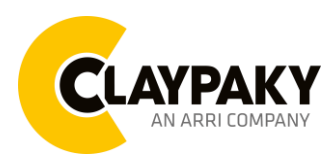

## User Menu

#### 04/2023

### **INFORMATION MENU**

#### Information – BOARD DIAGNOSTIC

It lets you view the percent errors for each electronic board installed in the projector

- 0: PT-3f (Pan / Tilt board)
- 1: HCR Kx (Led board)

#### Information – DMX MONITOR

It lets you view the level of projector DMX channels in bit (Val) and in percent.

#### Information – FANS MONITOR

It lets you view the speed of each fan installed in the projector:

- Pwr.Sup (PSU cooling fan)
- Head (Head cooling fan)

#### Information – RDM Unique ID

Shows the exclusive address of the fixture to use communicate via RDM.

#### Information – SENSOR STATUS

It lets you check the correct operations of each "sensor" installed in the projector, each channel is associated with one of the following three parameters:

- n.a.= sensor not available (it could be that are not used sensor on that effect)
- ON= Sensor reading (It means the magnet is positioned on the sensor)
- OFF= Sensor is not reading (It means the magnet is not positioned on the sensor)

#### Information – NETWORK PARAMS

Lets you view the projector "Network" parameters meaning: **IP address:** Internet Protocol address (two projectors must not have the same IP address)

IP mask: 255.0.0.0

Mac address: Media Access Control; the projector's Ethernet Address.

## MANUAL CONTROL

#### Manual Control – RESET

It lets you reset the projector from the projector control panel.

#### **Manual Control – CHANNEL**

It lets you set the channel DMX levels from the projector control panel (value between 0 and 255 bit or between 0% and 100%).

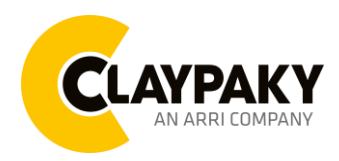

### **TEST MENU**

It lets you test the correct operations of the effects:

- Pan/Tilt: It activate Pan/Tilt movements.
- **Colors:** It activate a random colour changing.
- **Zoom:** It activate Zoom movement with random colour changing.

## ADVANCED MENU

#### Important: To access to the "Advanced Menu", enter the code (1234)

#### Advanced – ZOOM REPOS

Allows you to enable (On) or disable (Off) the coming back of the lens assembly, in the absence of DMX signal.

#### Advanced – UP LOAD FIRMWARE

it lets you transfer "firmware" from one projector to all other connected projectors. A confirmation message appears on the display (Are you sure ?) Select YES to confirm or NO to abort this operation.

#### Advanced – SET UP MODEL

It lets you change the projector model (operation probably necessary after replacing the CPU during repairs). A confirmation message (Are you sure ?) appears on the display Select YES to confirm (the list of available and selectable projectors appears) or NO to abort this operation.

#### Advanced – CALIBRATION

It lets you make small mechanical adjustments on some effects to perfectly align projectors from the control panel. Factory default

It lets you restore default "Calibration" values (128 bit) on all channels.

#### Advanced – MENU LOCKING

It allows you to assign a password to lock the access to the user menu, so that only users know the password can change settings. The password is 4-digit number. Default *Unlock Code* is :0000.